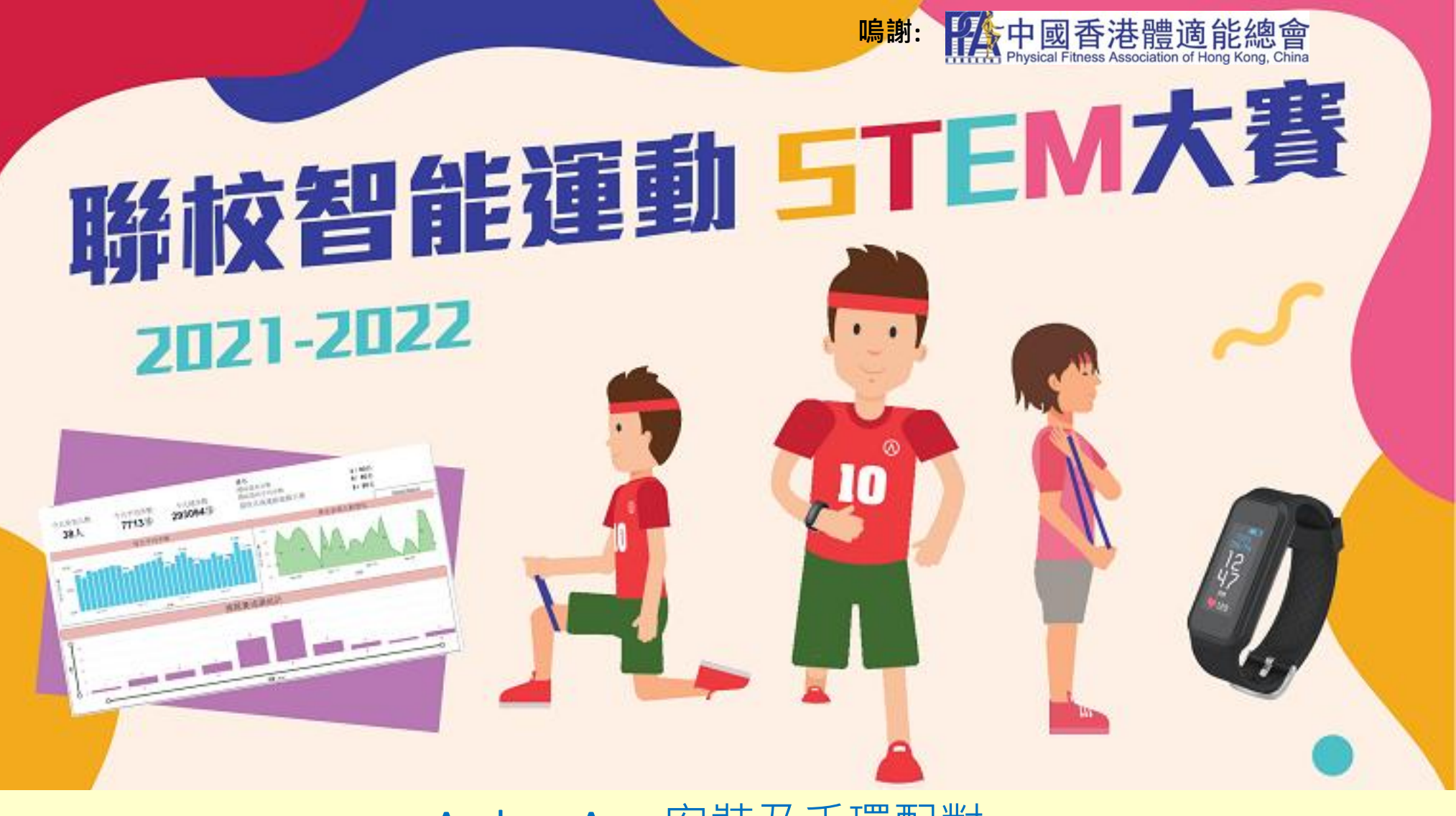

## Archon App 安裝及手環配對

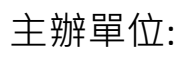

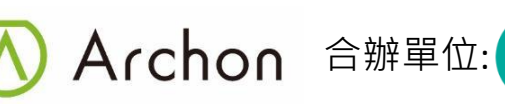

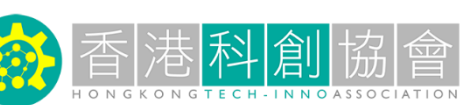

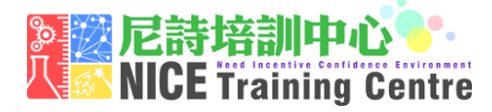

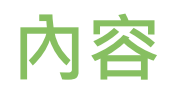

| 題目:                         | 頁數:     |
|-----------------------------|---------|
| 下載及安裝 Archon 應用程式 (iOS)     | 3       |
| 下載及安裝 Archon 應用程式 (Android) | 4       |
| 登入帳戶 (iOS)                  | 5       |
| 登入帳戶 (Android)              | 6 - 8   |
| 配對手環頁面                      | 9       |
| 配對手環 (使用 BEMOVED)           | 10 - 11 |
| 配對手環 (使用 ALIVE)             | 12 - 13 |
| AI 運動家庭遊戲                   | 14      |

## 下載及安裝 Archon 應用程式 (iOS) (需要使用 iOS 10 或以上作業系統)

1. 掃描以下QR code 或直接在 App Store 搜尋 Archon

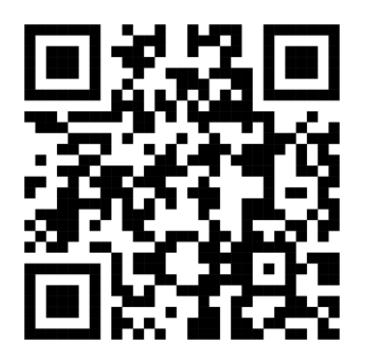

| 10:10                                                                                                    | ''II 🕹 💳  |
|----------------------------------------------------------------------------------------------------|-----------|
| Q Archon                                                                                                    | Cancel    |
| Archon<br>Health & Fitness<br>★★★☆☆ 11                                                                                                    | OPEN      |
|                                                                                                    | 1300 +    |
| Dot in evenine<br>to by<br>TO by                                                                                                    | 00:00:00  |
| The list is success to the list of the list of the lis |           |
|                                                                                                    | Hong Kong |

2. 安裝和開啟 Archon 應用程式

3. 配對前・請確定手機藍牙 已經開啟

| ••••• 🗢        | 3:34 РМ<br>Bluetooth | @   91% 💻 |
|----------------|----------------------|-----------|
|                |                      |           |
| Bluetooth      |                      |           |
| Now discoverab | le as " iPhone".     |           |
| DEVICES        |                      |           |
|                |                      |           |
|                |                      |           |

# 下載及安裝 Archon 應用程式 (Android)

(需要使用 Android 6.0 或以上作業系統)

1. 掃描以下QR code 或直接在 Play Store 搜尋 Archon

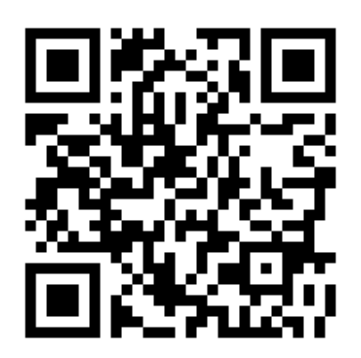

| 15:32 🖬 🕹                                   | ¥{ <sup>V∞)</sup> 4G+ atl 92% ∎ |
|---------------------------------------------|---------------------------------|
| ← archon                                    | Ŷ                               |
| Archon<br>Archon<br>回<br>2.9 * (167 ま)・1萬 ± |                                 |
|                                             |                                 |
| ● ● ● ●<br>● 2 ● 2 ● 2 ● 2 ● 2 ● 2 ● 2 ● 2  | 安裝                              |

2. 安裝和開啟 Archon應用程式

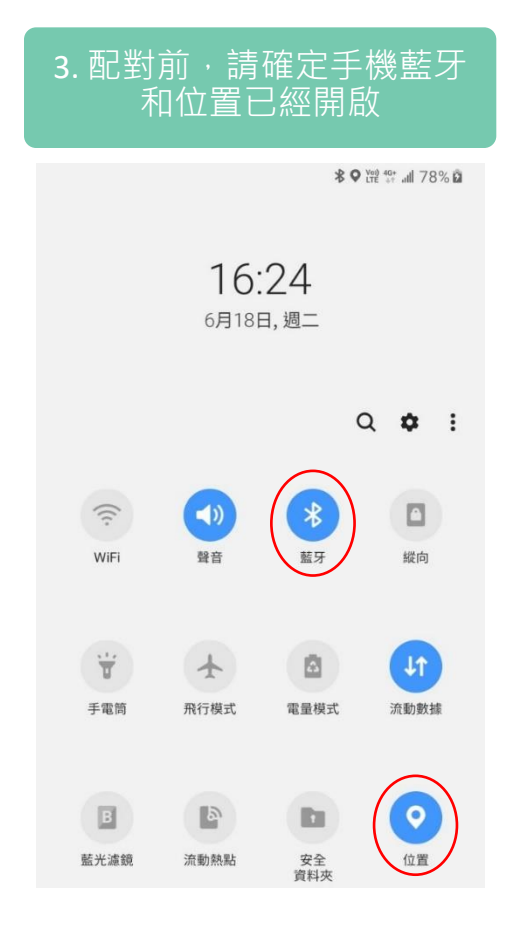

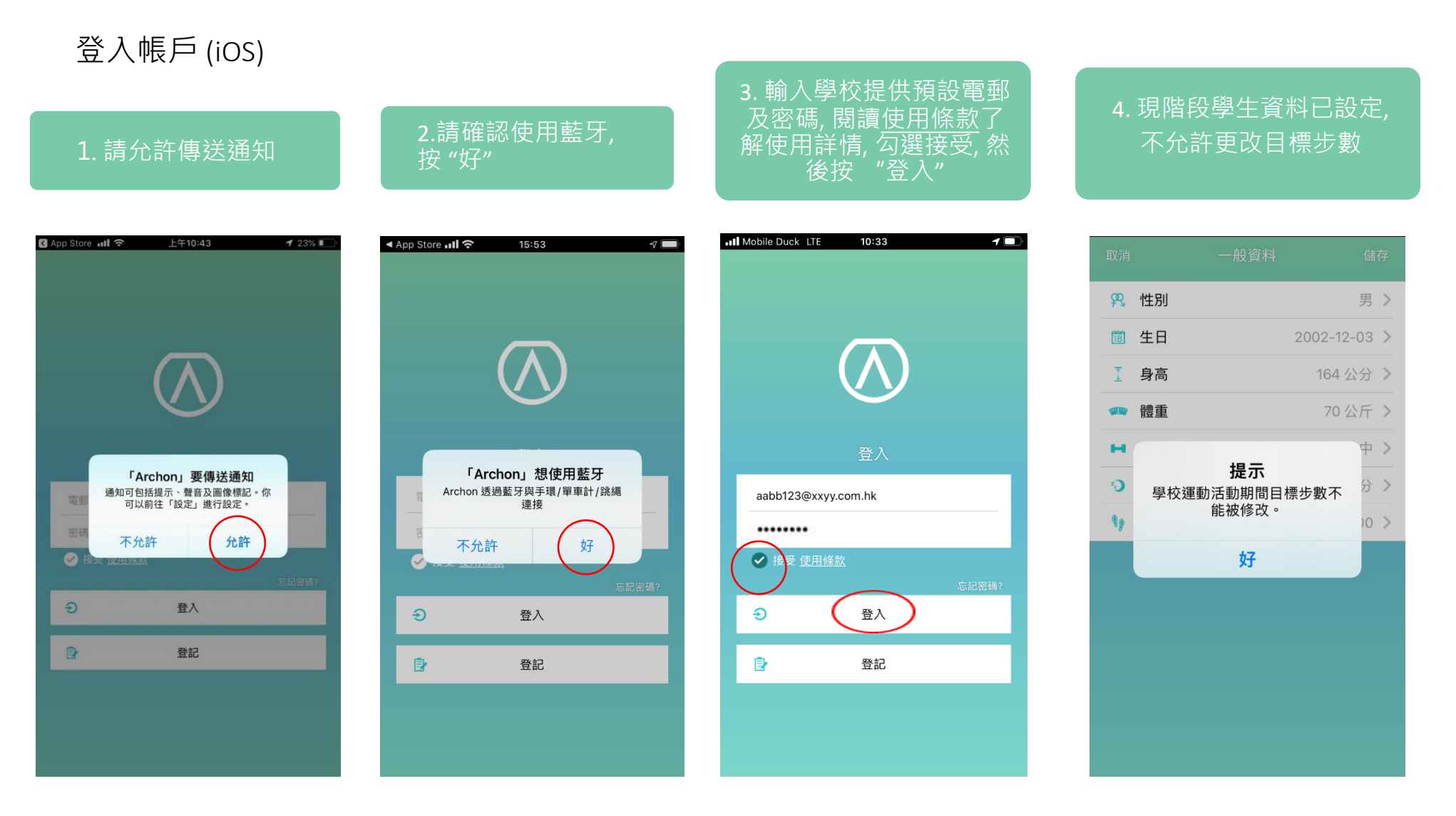

1

#### 登入帳戶 (Android)

#### 1. 使用預設電郵和密 碼登入

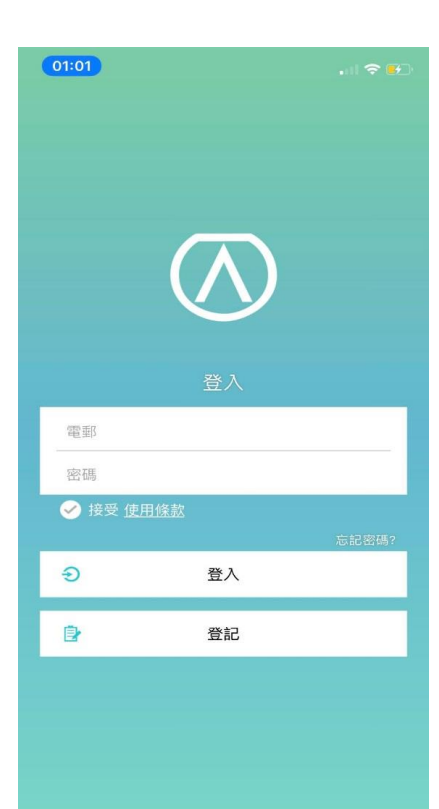

#### 2. 輸入學校提供 預設電郵及密碼, 閱讀<u>使用條</u> 款了解使用詳情, 勾選接受, 然後按 "登入"

10:33

登入

登記

Mobile Duck LTE

aabb123@xxyy.com.hk

.....

Ð

Ð

#### 3. 現階段學生資料已設定, 不允許更改目標步數

#### 4. 請允許存取此裝置 的位置資訊, 選擇"使 用應用程式時".

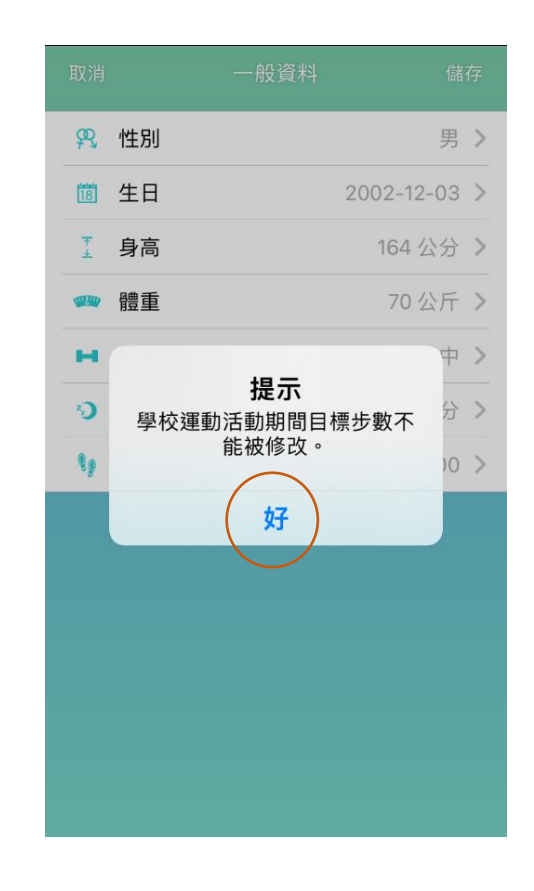

# 設備 健康手環 第總 第二 第二 第二 第二 () () <

### 登入帳戶 (Android)

5. 需要允許使用通知功能, 請按 "前往系統設定"

#### 6. 如顯示不允許, 請按 "Archon"

#### 7.請授權 Archon 存取通 知,請按 "允許"

#### 8. 請啟動 "允許存取通知"

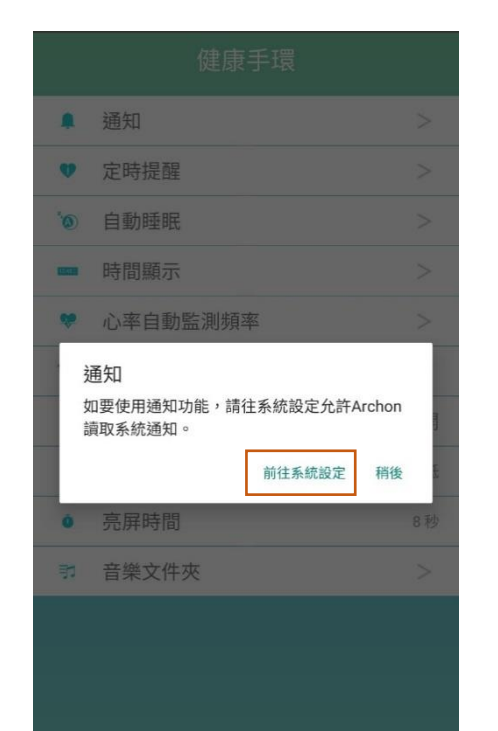

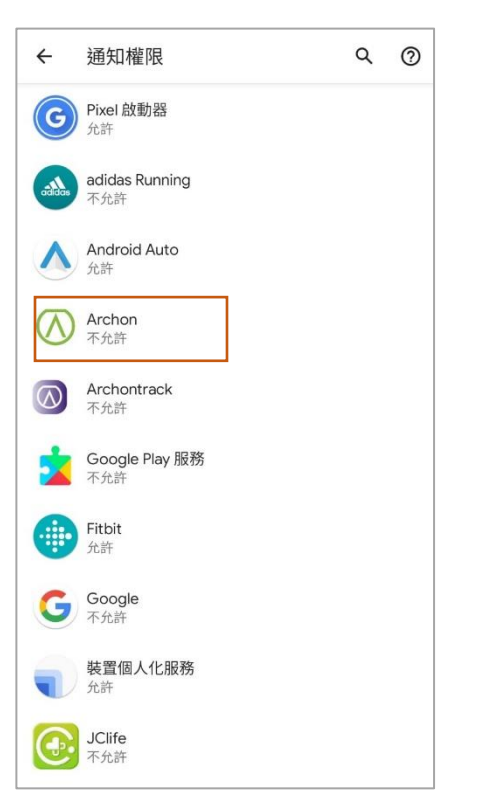

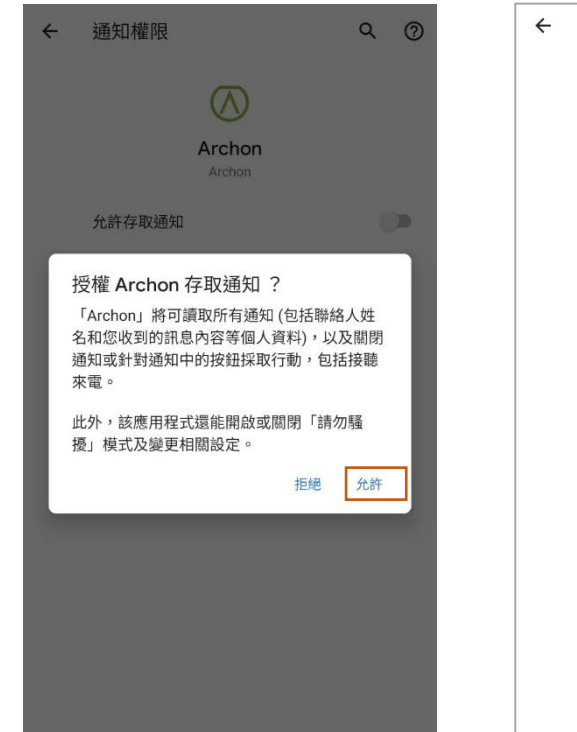

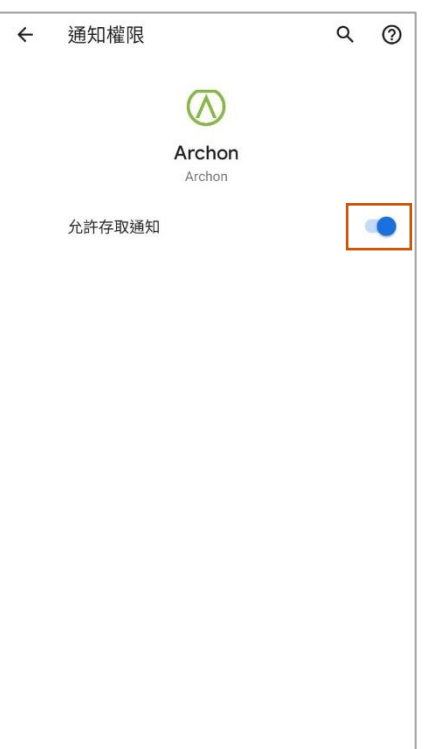

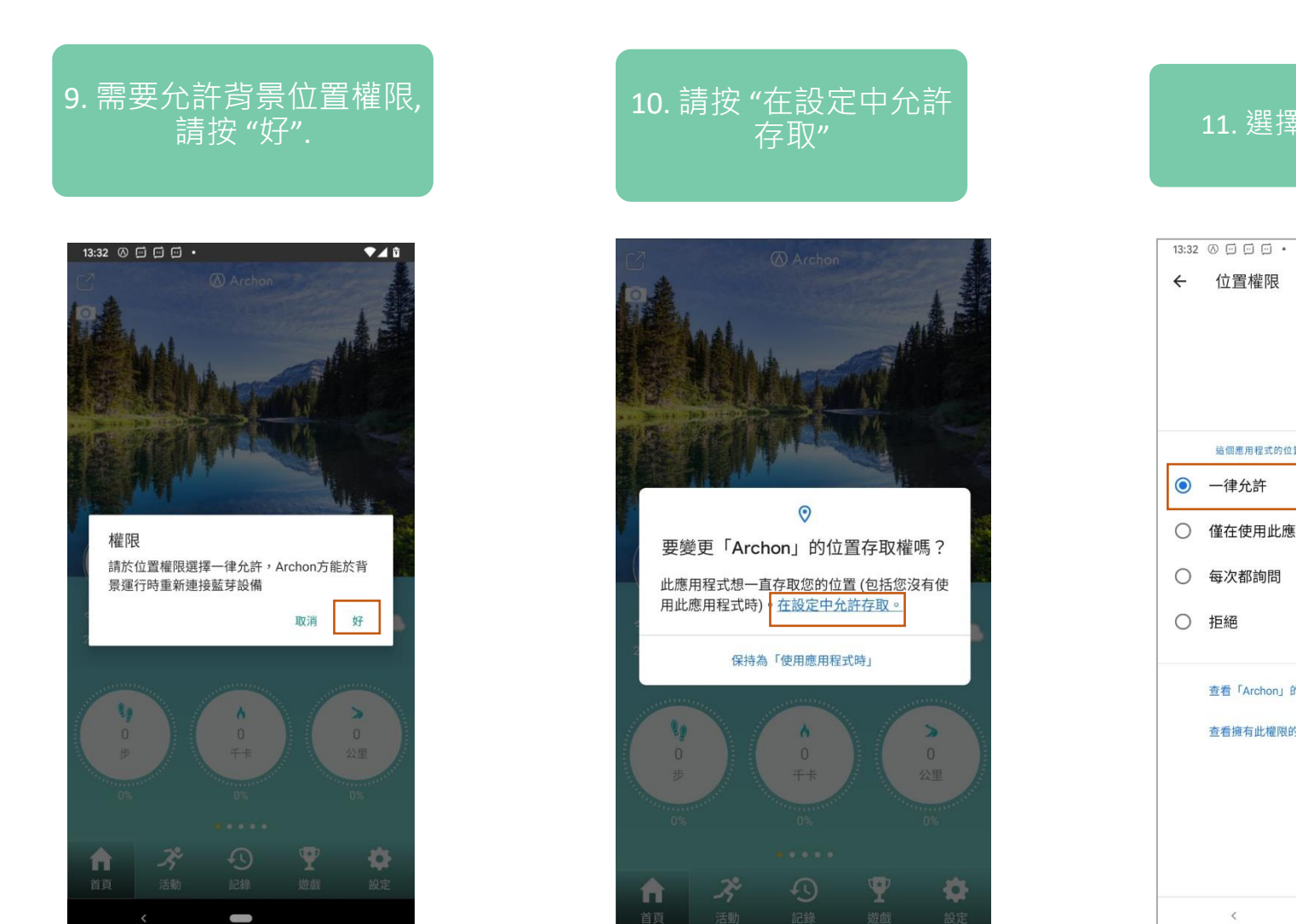

登入帳戶 (Android)

11. 選擇"一律允許"

| 13:32 🛞 🗇 🗇 🗇 🔹     | ♥⊿ û |
|---------------------|------|
| ← 位置權限              | Q    |
|                     |      |
|                     |      |
| Archon              |      |
| 這個應用程寸的位置在取變        |      |
|                     |      |
| ● 一律允計              |      |
| ○ 僅在使用此應用程式時允許      |      |
| ○ 每次都詢問             |      |
| 0.1717              |      |
|                     |      |
| 查看「Archon」的所有權限     |      |
| TTT - AGOOD PARAMEN |      |
| 查看擁有此權限的所有應用程式      |      |
|                     |      |
|                     |      |
|                     |      |
|                     |      |
|                     |      |

#### 配對手環頁面

## 1. 到 "設定" 並按 "設備"

| <ul> <li>設備</li> <li>設備同步</li> <li>Archon雲端</li> <li>地圖</li> </ul> | >       |
|--------------------------------------------------------------------|---------|
| <ul><li> </li><li> <p< td=""><td>&gt;</td></p<></li></ul>          | >       |
| <ul><li>▲ Archon雲端</li><li>处 地圖</li></ul>                          | >       |
| 👤 地圖                                                               |         |
|                                                                    | 自動檢測    |
| 🎬 主題                                                               | >       |
| 1 角色                                                               | >       |
| ? 幫助                                                               | >       |
| 👳 意見反饋                                                             | >       |
| 4 版本                                                               | 5.8.187 |

#### 2. 要配對手環, 請按 "+"

| Mobile Duck ITE | 11:13 |   |
|-----------------|-------|---|
|                 | 設備    |   |
| 🚺 健康手環          |       | + |
| 🔇 跳繩            |       | + |
| 标 單車計           |       | + |

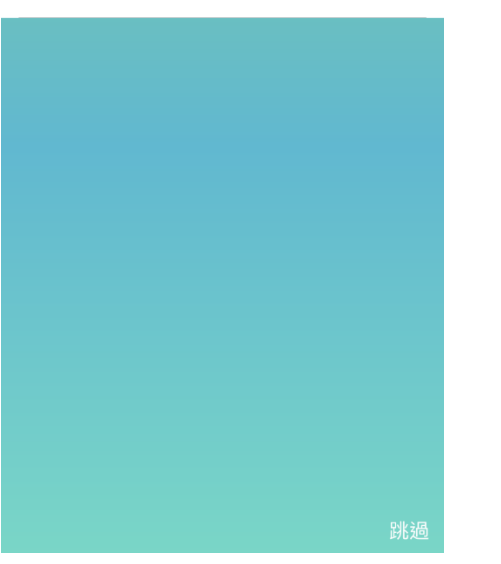

#### 3.1 如果使用 ALIVE, 選擇"AA01"

#### 3.2 如果使用 BEMOVED, 選擇"AM04"

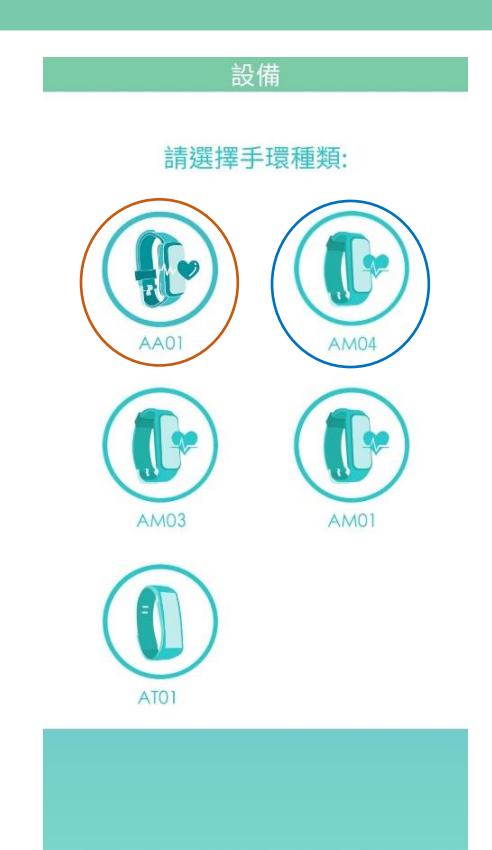

配對手環 (使用 ALIVE)

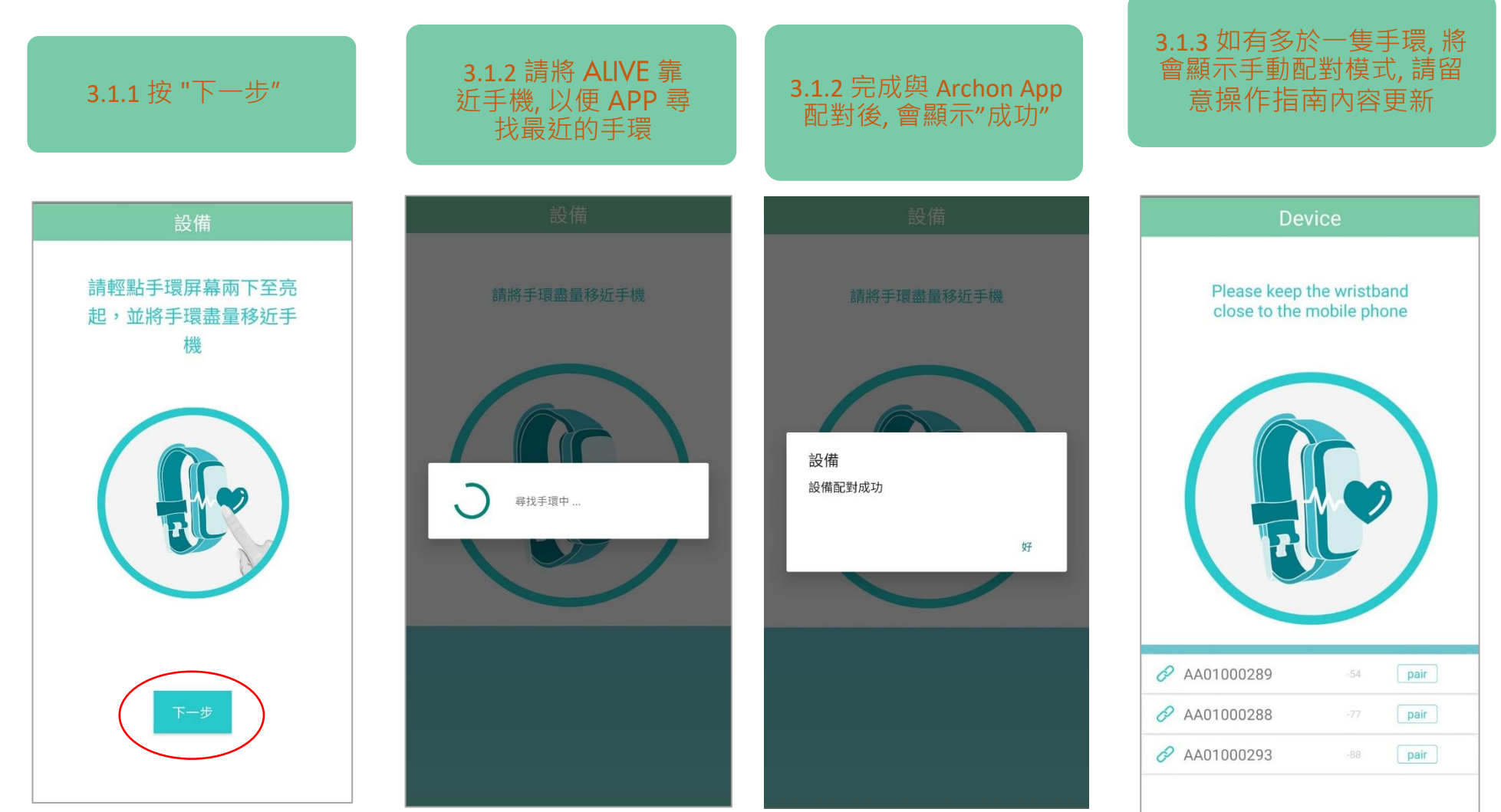

## Archon 應用程式操作指南 (iOS)

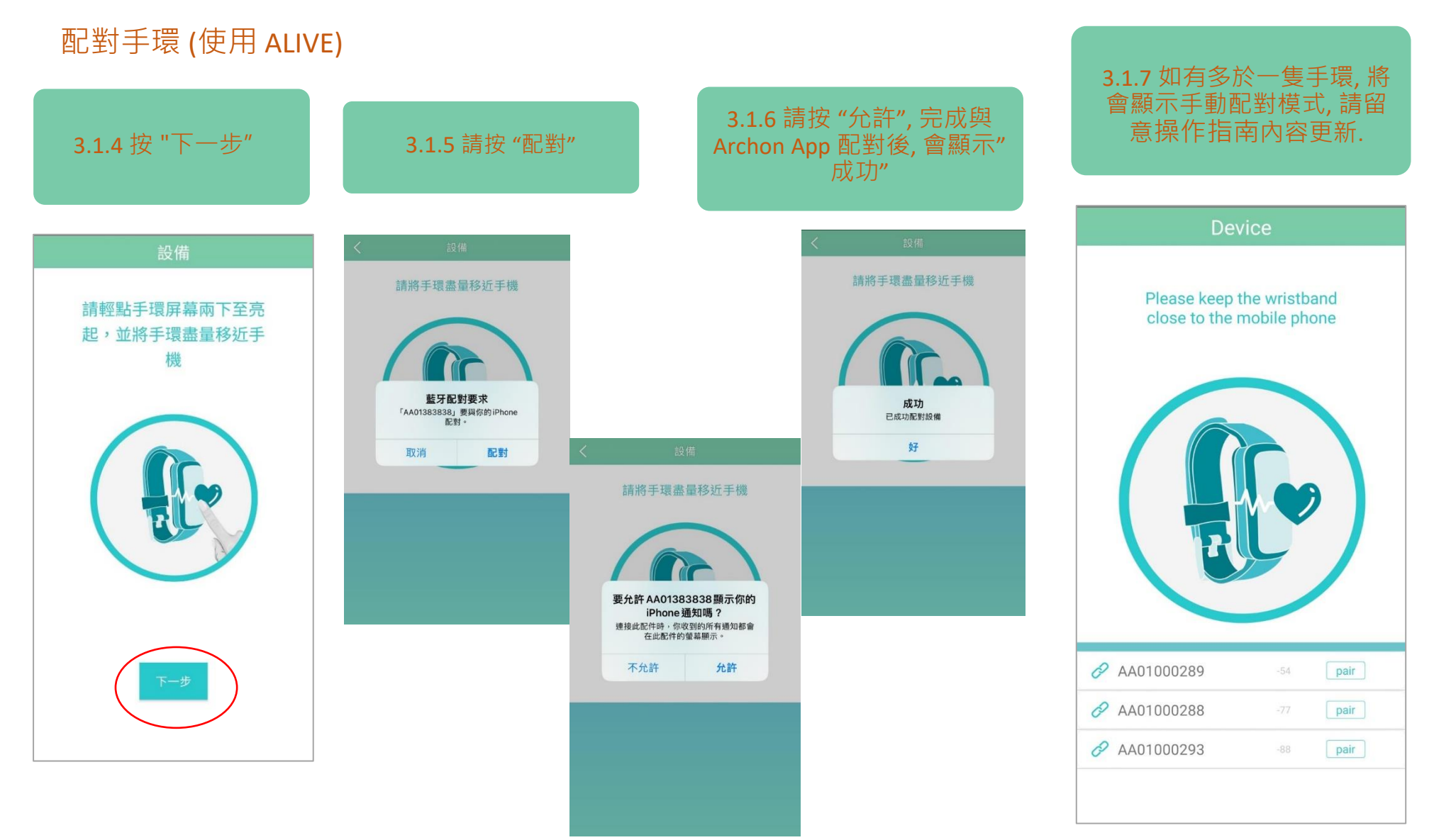

#### 配對手環 (使用 BEMOVED)

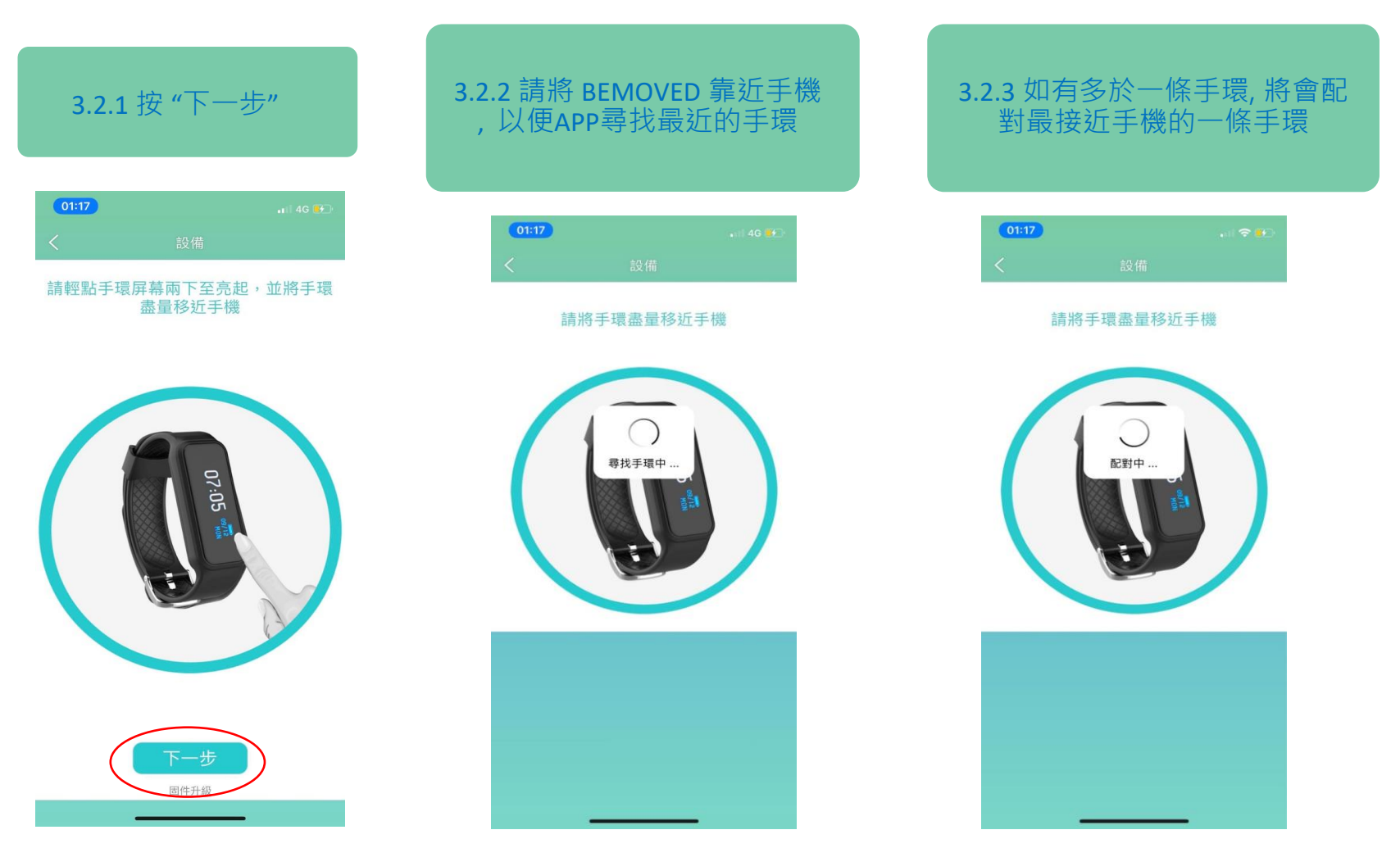

## 配對手環 (使用 BEMOVED)

3.2.4 同一時間, BEMOVED 屏幕 會出现勾號及交义號, 按勾號 接受配對請求. 3.2.5 配對成功後, Archon BEMOVED會輕微震動並顯示訊息 "CONNECTED"

#### 3.2.6 完成與 Archon App 配對 後, 會顯示"成功"

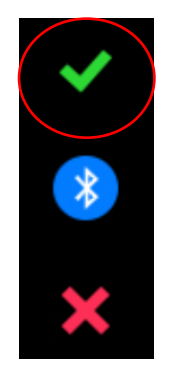

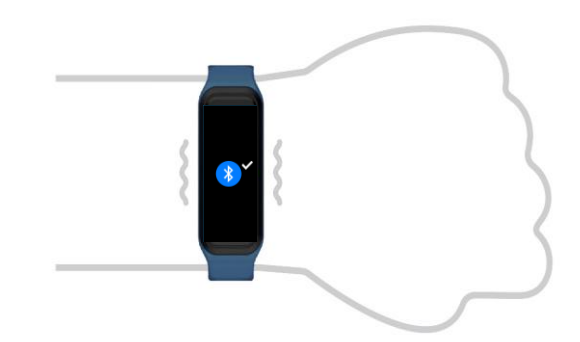

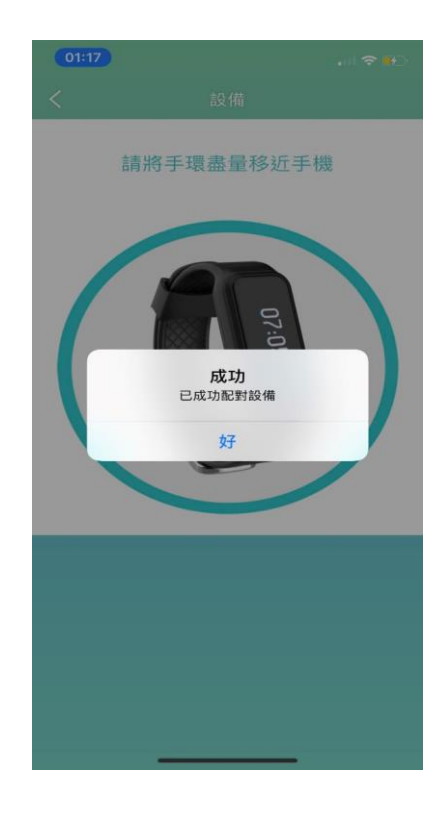

## AI 運動家庭遊戲

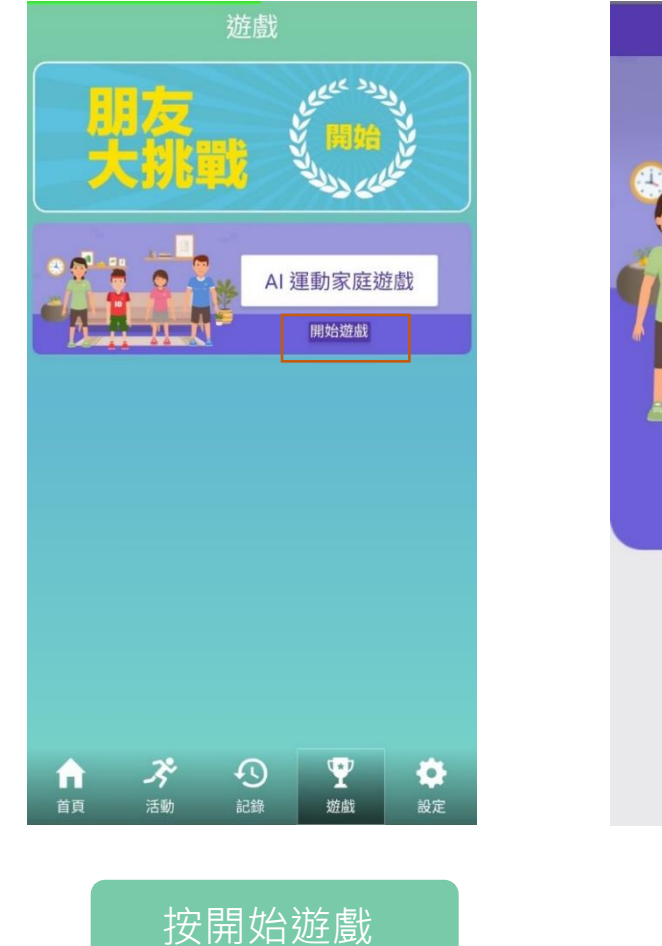

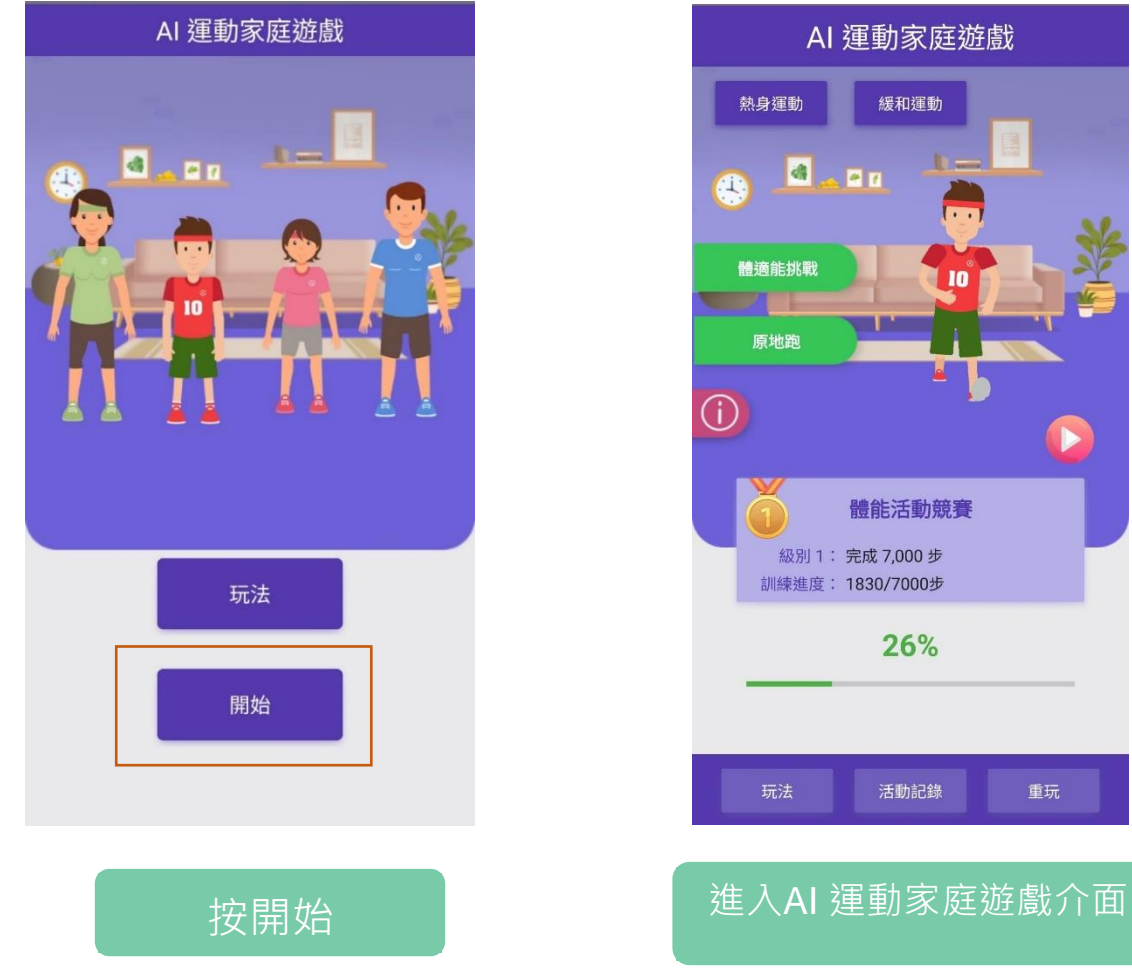

請參閱 ARCHON 網站連結: 聯校智能運動STEM大賽內容

AI 運動家庭遊戲

緩和運動

體能活動競賽

26%

活動記錄

. .